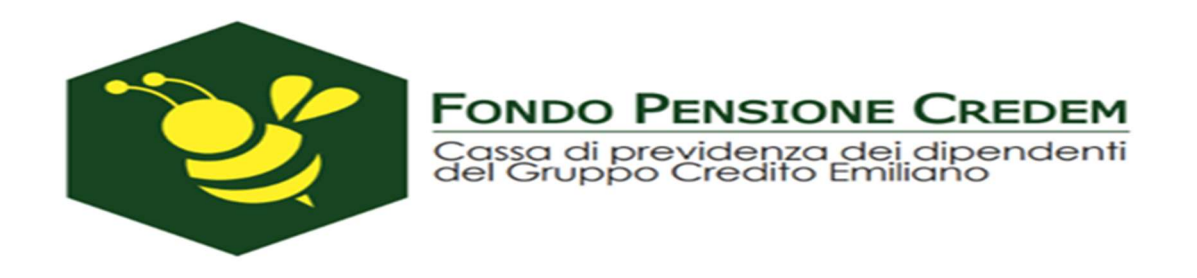

## 1) Guida alla procedura di recupero password

1a) Se l'aderente aveva preventivamente censito nella propria area riservata l'indirizzo mail /numero di cellulare

1b) Se l'aderente non ha preventivamente censito nella propria area riservata l'indirizzo mail /numero di cellulare

## 2) Guida al reset credenziali

(post registrazione)

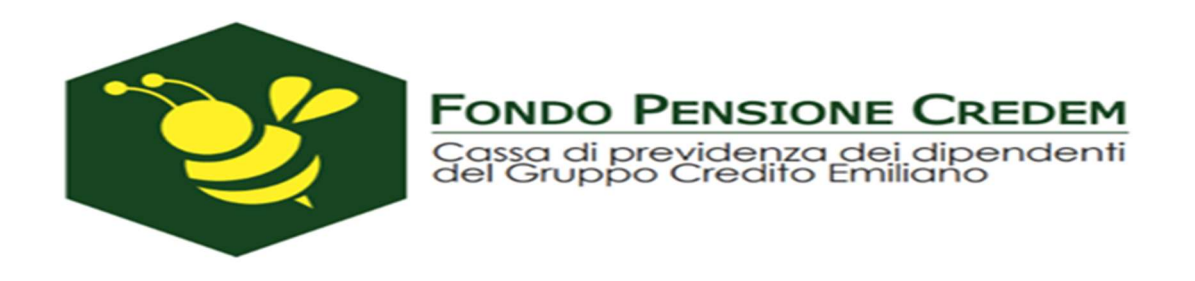

## 1) Guida alla procedura di recupero password

Qualora l'aderente non ricordi o non abbia mai creato la password di accesso all'area riservata (in precedenza lo si poteva fare solo tramite l'accesso all'area riservata del sito <u>www.fondopensionecredem.it</u>) ha la possibilità di recuperare in autonomia la credenziale con un'apposita procedura, rivista per adeguarsi ai più elevati standard di sicurezza, opzionando il comando "Hai dimenticato la password" fruibile dal form di login.

|    | AREA RISERVATA ISCRITTO         |
|----|---------------------------------|
| c  | odice Fiscale                   |
| 17 | Inserisci il tuo codice fiscale |
| Pa | assword                         |
|    | Password                        |
|    | ACCEDI                          |
|    |                                 |
| н  | ai dimenticato la nassword?     |

| PASS           | WORD SMARRITA |  |
|----------------|---------------|--|
| Codice Fiscale |               |  |
| ******         |               |  |
|                |               |  |
| ANNULLA        | CONTINUA      |  |

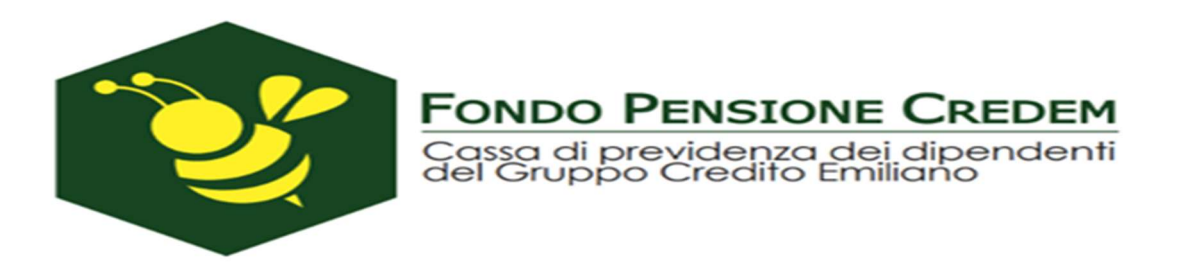

Una volta selezionato il comando ed inserito nuovamente il codice fiscale a conferma, si accede alla procedura di recupero password, che richiede l'utilizzo del **numero di iscrizione**, **riscontrabile nel prospetto delle prestazioni pensionistiche – fase di accumulo (ex comunicazione periodica); in caso di non reperibilità consulta l'apposita successiva sezione del documento (pag 5)**.

Al **primo** utilizzo della procedura di recupero password (quindi a procedura di registrazione non ancora ultimata) non viene richiesta alcuna conferma dispositiva tramite utilizzo dell'OTP mentre lo stesso verrà richiesto ad ogni successivo tentativo di rigenerazione della password.

|                      | PASSWORD SMARRITA |                                        |
|----------------------|-------------------|----------------------------------------|
| Iodice Fiscale       | *****             |                                        |
| Numero di iscrizione | xxxx              |                                        |
|                      |                   | HO DIMENTICATO IL NUMERO DI ISCRIZIONE |

# 1a) Se l'aderente aveva preventivamente censito nella propria area riservata l'indirizzo mail /numero di cellulare

Una volta inseriti codice fiscale e numero di iscrizione viene data la possibilità di recuperare la password di primo accesso **scegliendo alternativamente di riceverla tra I'SMS o la mail**. Gli indirizzi proposti sono quelli codificati nella posizione individuale.

|                                |                            | Fondo Pensione<br>Cassa di previdenza de<br>del Gruppo Credito Em                | <b>CREDEM</b><br>i dipendenti<br>iliano |
|--------------------------------|----------------------------|----------------------------------------------------------------------------------|-----------------------------------------|
|                                |                            | PASSWORD SMARRITA                                                                |                                         |
| Codice Fiscale                 |                            | *****                                                                            |                                         |
| Numero di iscrizione           |                            | ****                                                                             |                                         |
| Invieremo una nuova P<br>Email | assword di primo accesso a | l'area riservata, al seguente indirizzo di posta elettronica.<br>M A I L . C O M |                                         |
| Recupera la password           | travita SMS                |                                                                                  |                                         |
| Invieremo una nuova P          | essword di primo accesso a | l'area riservata, al seguente numero di celtulare                                |                                         |
| Cellulare                      | 349 XXX XXXX               |                                                                                  | MODIFICA                                |
|                                |                            |                                                                                  |                                         |
| ANNULLA                        |                            |                                                                                  | INVIA RICHIESTA                         |

#### Modifica contatti (facoltativa)

Qualora l'iscritto desideri utilizzare dei contatti differenti da quelli proposti, lo potrà fare selezionando il comando "MODIFICA". Sarà richiesto di specificare il nuovo contatto di riferimento e di completare la richiesta tramite l'upload di un documento di identità in corso di validità. La password verrà trasmessa non appena il Fondo Pensione terminerà l'attività di verifica del documento trasmesso.

|                                                         |                             | PASSWORD SMARRITA                                                                                                    | N                     |
|---------------------------------------------------------|-----------------------------|----------------------------------------------------------------------------------------------------|-----------------------|
| Codice Fiscale                                          |                             | *****                                                                                                    |                       |
| Numero di iscrizione                                    | 8                           | xxxx                                                                                                    |                       |
| Invieremo una nuova                                     | Password di primo accesso   | o all'area riservata, al seguente indirizzo di posta elettronica:                                                                                                    |                       |
| Email                                                   |                             | SMAIL.COM                                                                                                    |                       |
| Recupera la pessan                                      | d have SAR                  |                                                                                                    |                       |
| indesemo una nuova                                      | Password di primo accesso   | all'area riservata al secuente numero di cellulare                                                                                                    |                       |
| Cellulare 349 XXX XX                                    |                             | the second second s |                       |
| Cellulare                                               | 349 XXX XXX                 | x                                                                                                    | ANNULLA               |
| Cellulare                                               | 349 XXX XXX                 | x                                                                                                    | ANNULLA               |
| Cellulare<br>Allegare copia del D                       | 349 XXX XXX                 | X<br>o di validită fronteiretro                                                                                                    | ANNULLA               |
| Cellulare<br>Allegare copia del D<br>Documento identità | 349 XXX XXX                 | X<br>o di validită fronteiretro                                                                                                    | ANNULLA<br>Cerca file |
| Cellulare<br>Allegare copia del D<br>Documento identità | 349 XXX XXX                 | X<br>o di validită fronteiretro<br>Estensioni file ammesse: pdf jpg jpog                                                                                                    | ANNULLA<br>Cerca file |
| Cellulare<br>Allegare copia del D<br>Documento identità | 349 XXX XXX                 | x<br>o di validită fronteiretro<br>Estensioni file ammesse: pdf jpg jpog<br>CAMPO OBBLIGATORIO                                                                                                    | ANNULLA<br>Cerca file |
| Cellulare<br>Allegare copia del D<br>Documento identità | 349 XXX XXX                 | X<br>o di validită fronteiretro<br>Estensioni file ammesse: pdf jpg jpog<br>CAMPO OBBLIGATORIO                                                                                                    | ANNULLA<br>Cerca file |
| Cellulare<br>Allegare copia del D<br>Documento identità | ocumento d'identità in con- | X<br>o di validită fronteiretro<br>Estensioni file ammesse: pdf jpg jpeg<br>CAMPO OBBLIGATORIO                                                                                                    | Cerca file            |

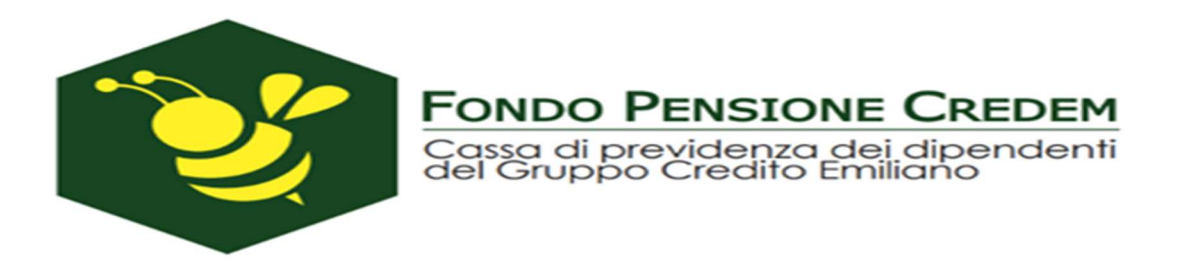

#### Recupero n. iscrizione

Nel caso in cui non si riesca a completare la procedura di recupero password per la mancata disponibilità del numero di iscrizione, è possibile accedere alla procedura di recupero numero di iscrizione. Sarà sufficiente opzionare il comando "HO DIMENTICATO IL NUMERO DI ISCRIZIONE".

| Codice Elecale       |                                        |
|----------------------|----------------------------------------|
| Course - recare      | *********                              |
| Numero di iscrizione |                                        |
|                      | HO DIMENTICATO IL NUMERO DI ISCRIZIONE |

|                | NUMERO ISCRIZIONE SMARRITO | ·        |
|----------------|----------------------------|----------|
| Codice Fiscale | ******                     |          |
| ANNULLA        |                            | CONTINUA |

Sarà sempre necessario completare la richiesta allegando copia del proprio documento di identità in corso di validità

|                                                           | Fondo Pensione C<br>Cassa di previdenza dei d<br>del Gruppo Credito Emilia   | DREDEM<br>lipendenti |
|-----------------------------------------------------------|------------------------------------------------------------------------------|----------------------|
| k                                                         | NUMERO ISCRIZIONE SMARRITO                                                   |                      |
| Codice Fiscale                                            | ******                                                                       |                      |
| Invieremo il numero iac<br>Email<br>Recupera i numero iac | fizione, al seguente indirizzo di posta elettronica.<br>XXXXXXXX & GMAIL.COM |                      |
| Allegare copia del Doc<br>Documento identità              | Estensioni file ammesse: pdf jpg jpeg                                        | Cerca file           |
| ANNULLA                                                   | CAMPO DEBLIGATORIO                                                           | INVIA RICHIESTA      |

## **1b)** Se l'aderente non ha preventivamente censito nella propria area riservata l'indirizzo mail /numero di cellulare

Una volta inseriti codice fiscale e numero di iscrizione viene data la possibilità di recuperare la password di primo accesso inserendo il recapito scelto e cliccando su "modifica" allegando copia di un documento d'identità per la validazione del contatto; la password verrà trasmessa non appena il Fondo Pensione terminerà l'attività di verifica sul documento trasmesso.

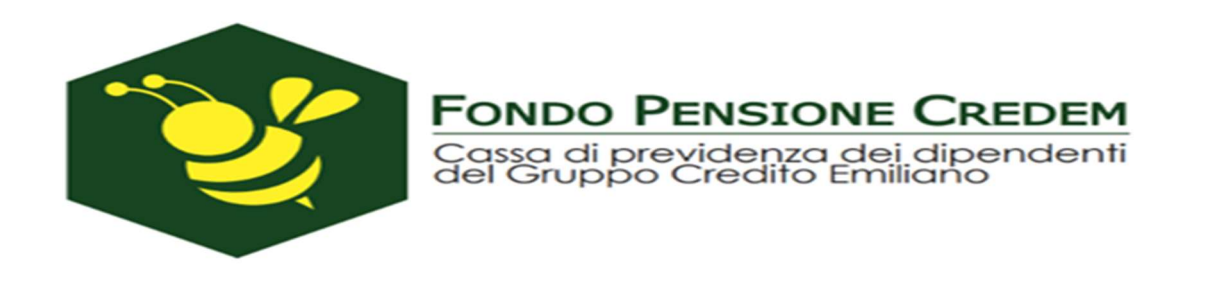

#### NON AVENDO ANCORA REGISTRATO IL CANALE SICURO (EMAIL O SMS) PER L'INVIO DELL'OTP, DOVRAI UTILIZZARE IL METODO STANDARD PER IL RECUPERO PASSWORD CHE PREVEDE L'INSERIMENTO DEL CODICE FISCALE E DEL NUMERO DI ISCRIZIONE

|                                                            |                           | PASSWORD SMARRITA                                                                                                    |
|------------------------------------------------------------|---------------------------|----------------------------------------------------------------------------------------------------|
| Codice Fiscale                                             | e                         | xxxxxxxxxxxxx                                                                                                    |
| Numero di iso                                              | crizione                  | XXXX                                                                                                    |
| Invieremo una<br>indirizzo di <b>po</b>                    | a nuova Pas               | sword di primo accesso all'area riservata, al seguente<br>nica:                                                                                              |
| Email                                                      |                           | MODIFICA                                                                                                    |
| nvieremo una nu<br>ndirizzo di posta<br>Email              | ova Passwo<br>elettronica | ard di prima accorso all'area risenvata al seguente                                                                                                    |
|                                                            | xxxxxx                    | a:<br>ANNULLA                                                                                                    |
| Ľ                                                          | × × × × × ×               | x x @ g m a i l . c o m ANNULLA                                                                                                    |
| Recupera la j                                              | password tr               | x x @ g m a i l . c o m ANNULLA                                                                                                    |
| Recupera la j                                              | password ti               | ANNULLA<br>ANNULLA<br>ramite SMS<br>ato d'identità in corso di validità fronte/retro                                                                         |
| Recupera la p<br>llegare copia de<br>ocumento<br>ientità   | password to               | ANNULLA<br>ANNULLA<br>ramite SMS<br>ato d'identità in corso di validità fronte/retro<br>CERCA FIL<br>asioni file ammesse: pdf jpg jpeg                       |
| Recupera la p<br>Allegare copia de<br>Xocumento<br>dentità | password to               | ANNULLA<br>ANNULLA<br>ramite SMS<br>ato d'identità in corso di validità fronte/retro<br>CERCA FIL<br>psioni file ammesse: pdf jpg jpeg<br>Campo Obblicatorio |

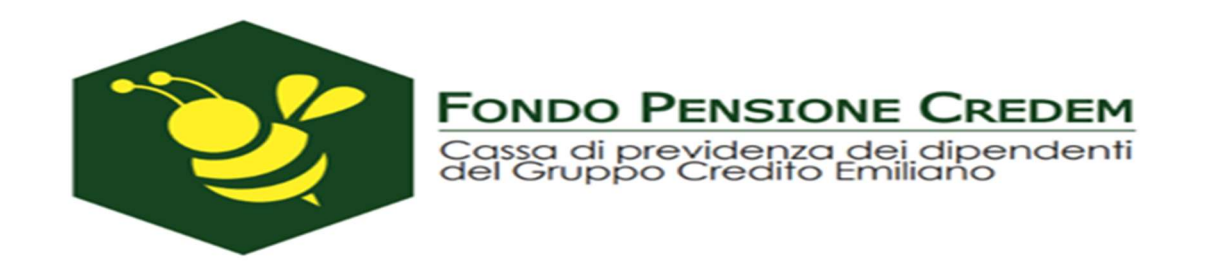

Recupero n. iscrizione

Nel caso in cui non si riesca a completare la procedura di recupero password per la mancata disponibilità del numero di iscrizione, non avendo precedentemente censito dei contatti, occorrerà inviare una richiesta a <u>casprev@credem.it</u> allegando copia di un documento d'identità.

## 2) Guida al reset credenziali

| odice Fiscale       |              |  |
|---------------------|--------------|--|
| Inserisci il tuo co | dice fiscale |  |
| Password            |              |  |
| Password            |              |  |
|                     |              |  |
|                     | ACCEDI       |  |
|                     |              |  |
|                     |              |  |

|                                 | RESET CANALE SICURO |
|---------------------------------|---------------------|
|                                 |                     |
| odice Fiscale                   |                     |
| Inserisci il tuo codice fiscale |                     |
| umero di iscrizione             |                     |
| Numero iscrizione               |                     |
|                                 |                     |

### Occorre caricare copia di un documento a conferma dell'identità dell'operatore

| Codice Fiscale       |          |
|----------------------|----------|
| *****                |          |
| Numero di iscrizione |          |
| XXXX                 |          |
| Documento identità   |          |
|                      | CERCA FI |
|                      |          |

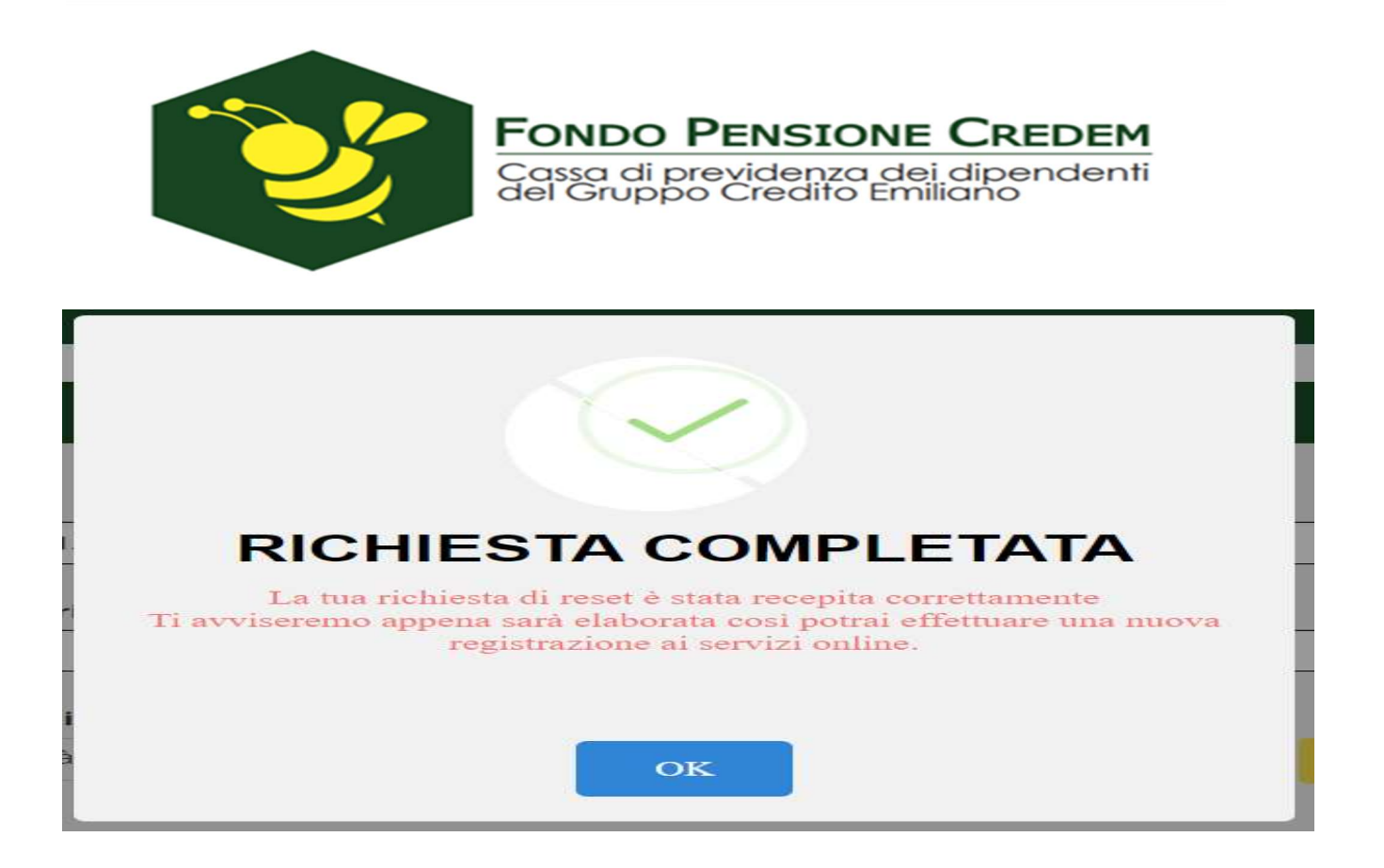

Verrà quindi inviato un messaggio sul canale scelto nella precedente registrazione a conferma dell'avvenuto reset del canale sicuro per l'accesso all'area riservata con l'indicazione della nuova password provvisoria (di primo accesso) da utilizzare per effettuare **una nuova registrazione ai servizi on line**.

#### AREA RISERVATA ISCRITTO

#### **Codice Fiscale**

Inserisci il tuo codice fiscale

#### Password

Password

ACCEDI

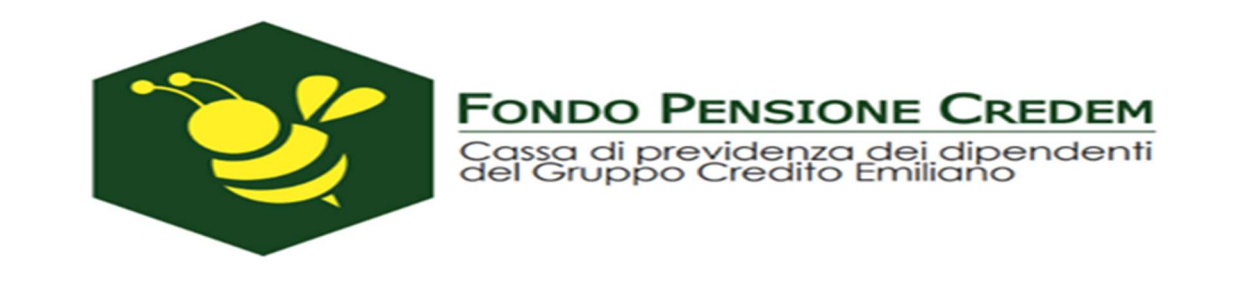

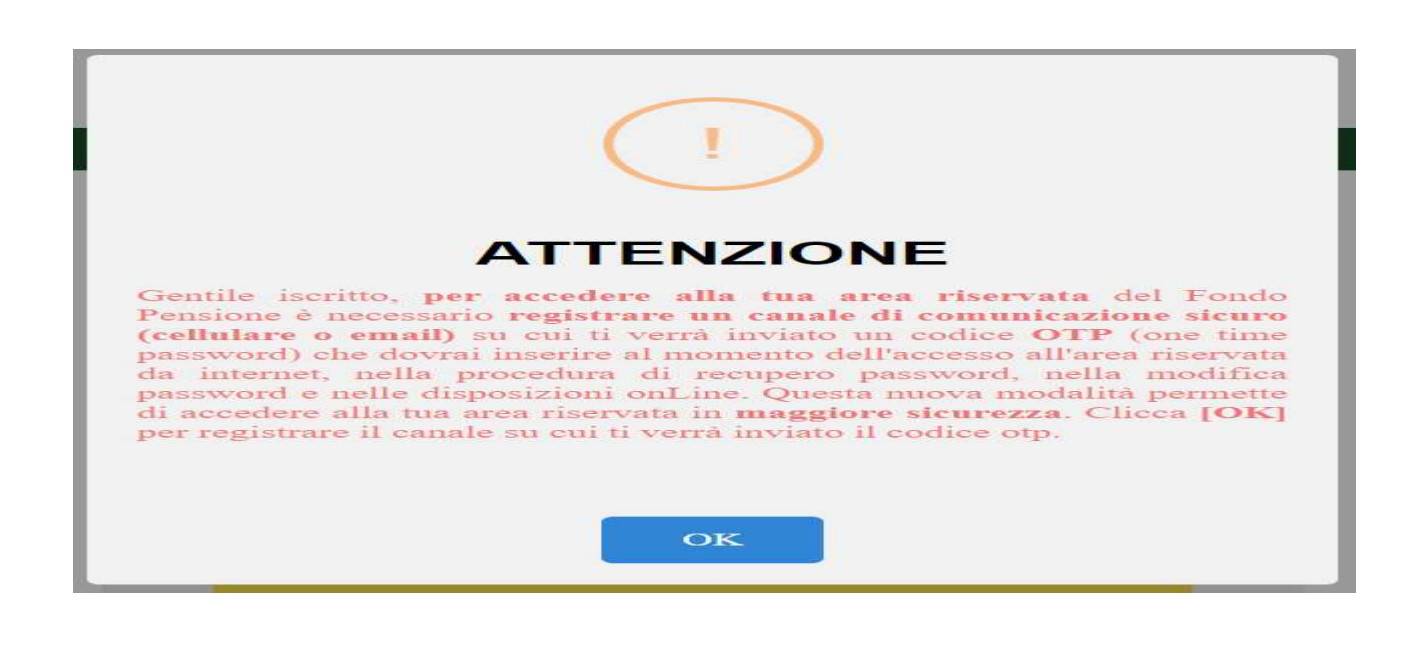

| Codice Fiscale            |                          |            |
|---------------------------|--------------------------|------------|
| ××××××××××××              | (XXXX                    |            |
| Password                  |                          |            |
| xxxxxxx                   |                          |            |
| Scelta Canale di Comunica | EMAIL                    | SMS        |
| Telefono Cellulare        | +39<br>335 X X X X X X X | ]          |
|                           |                          | MODIFICA   |
|                           |                          |            |
|                           |                          |            |
| ANNULLA                   |                          | REGISTRATI |

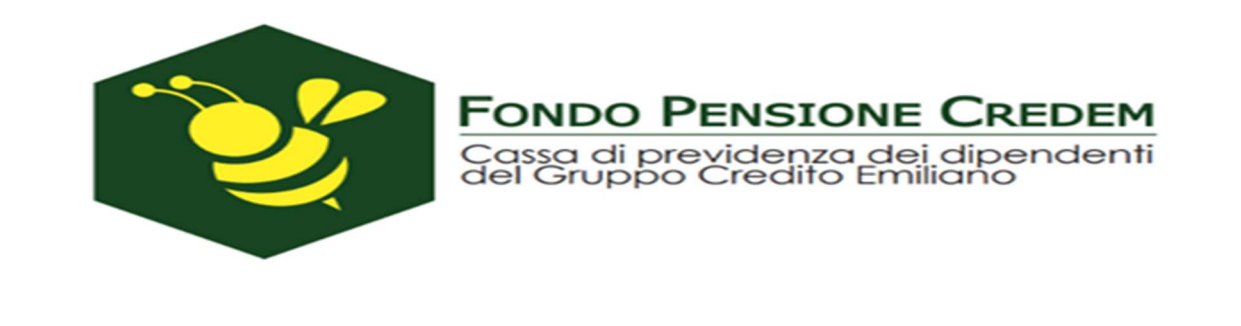

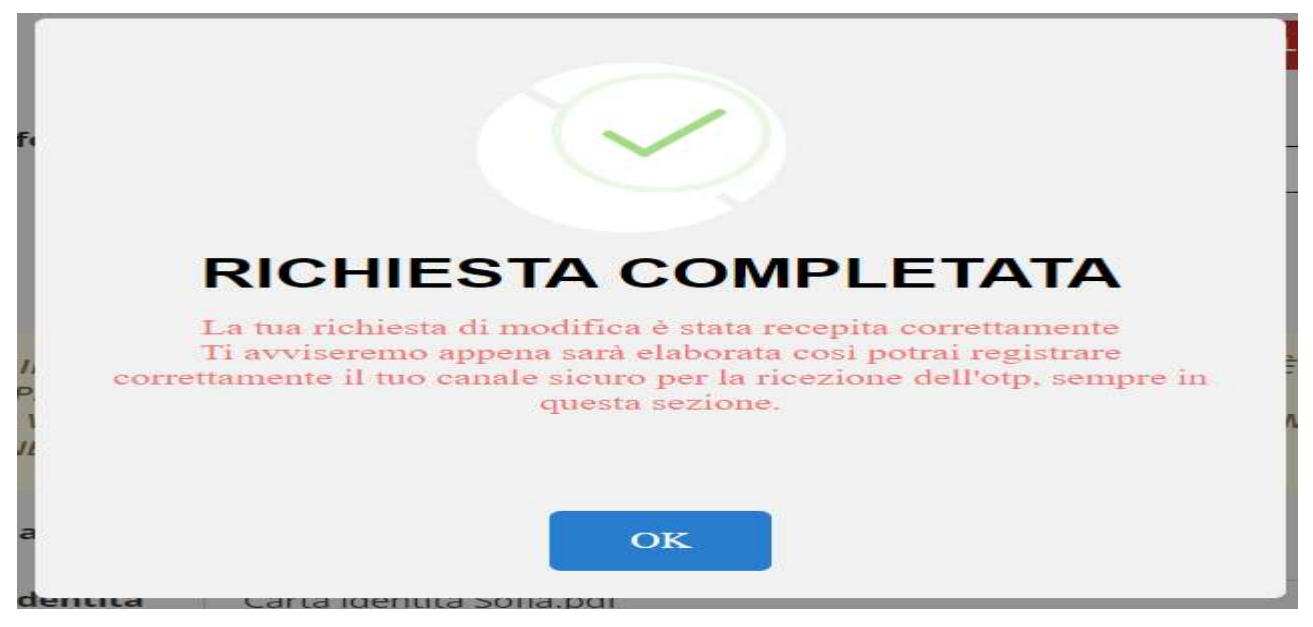

A chiusura si riceverà un messaggio a conferma della modifica del contatto email/cellulare su cui ricevere l'otp per poi tornare ad effettuare la registrazione